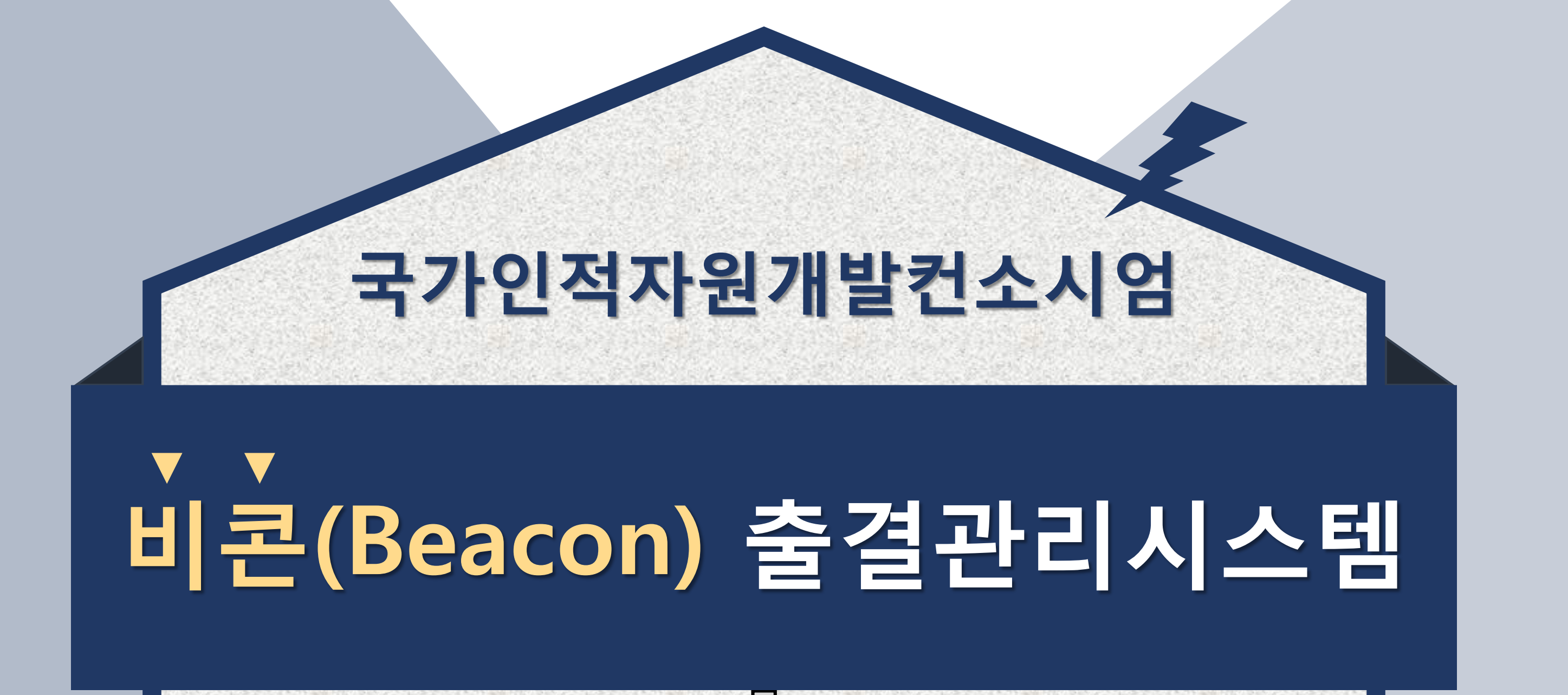

동결방법 아

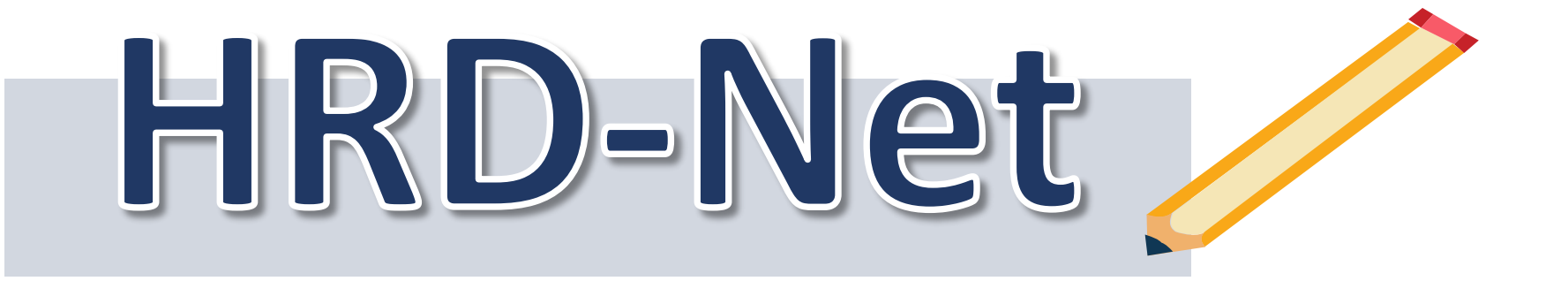

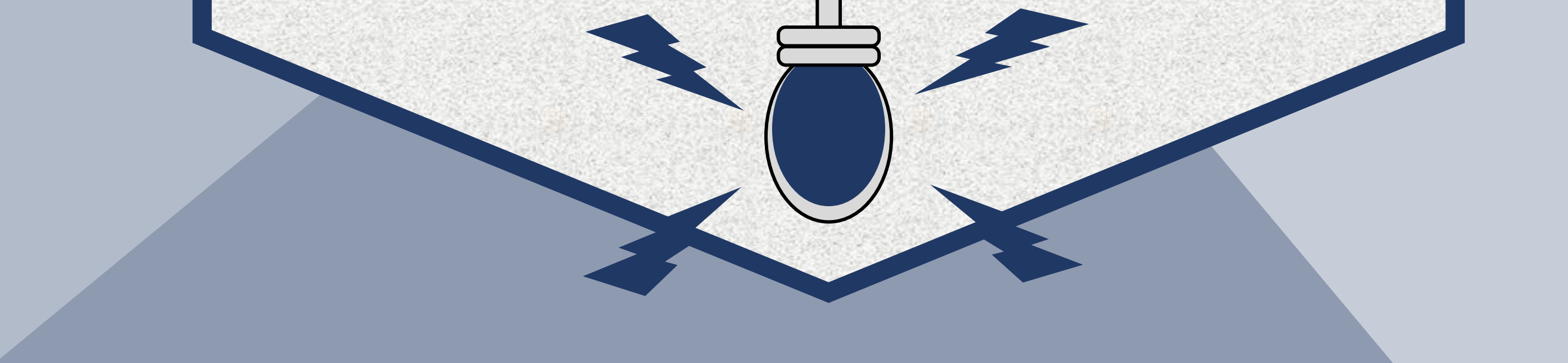

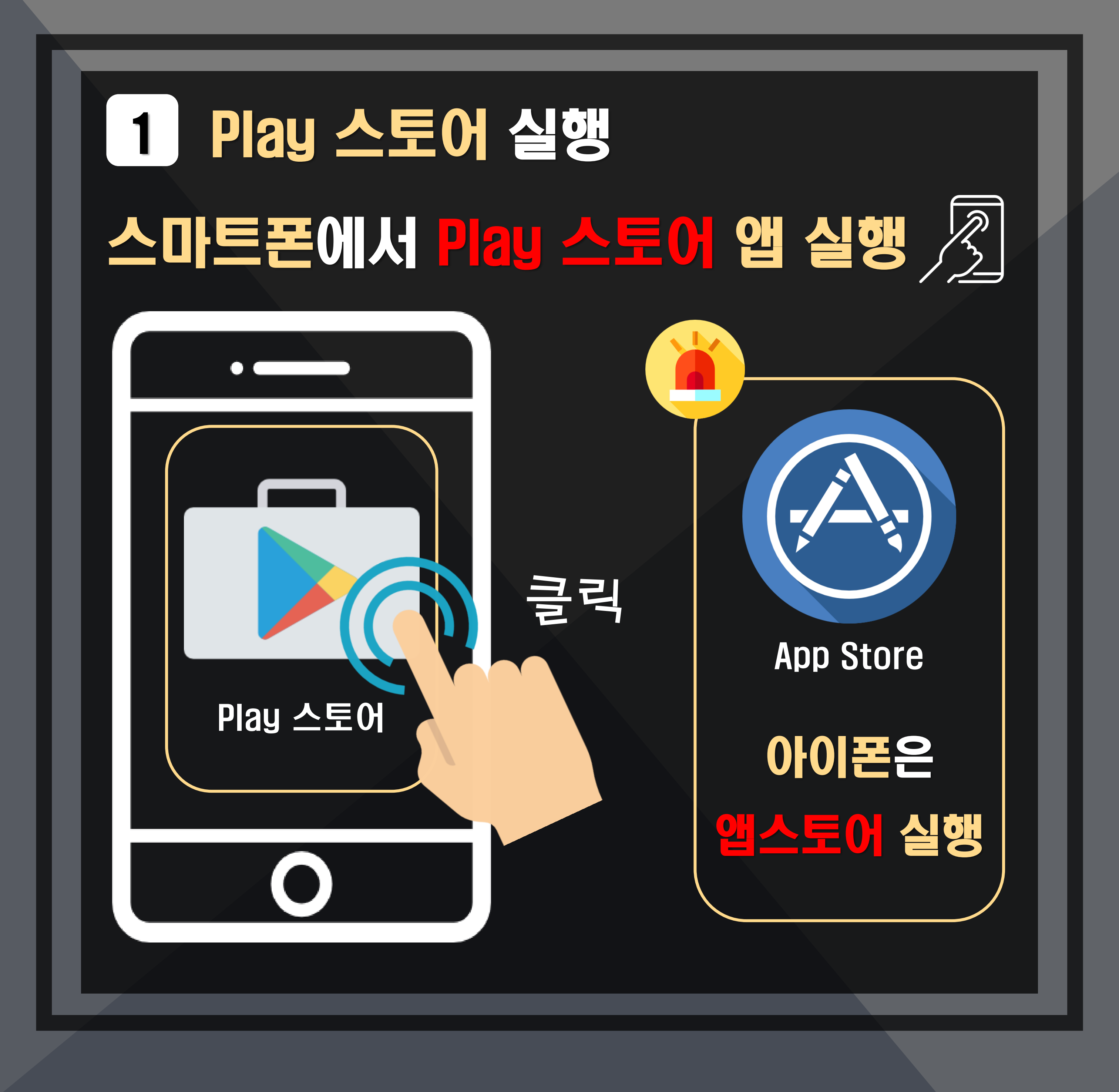

#### 2 앱 검색 Play 스토어에서 HRD-Net 앱 검색, 입려 ← hrd net এৰ× 고용노동부 HRD-Net 및 출결관리 HRD-Net O, Hrd net 출결관리 0 고용노동부 Hrd net 검색칸에 O Hrd net 훈련생출결관리 Hrd net 입력

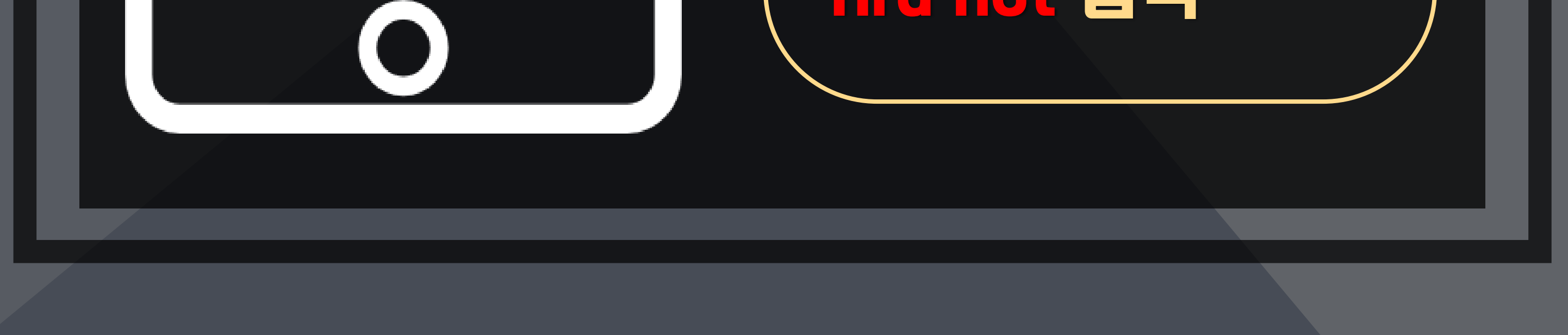

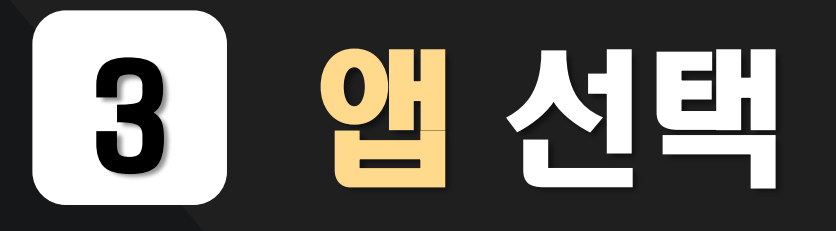

#### <mark>고용노동부 HRD-Net 및 즐결관리 앱 선택</mark>

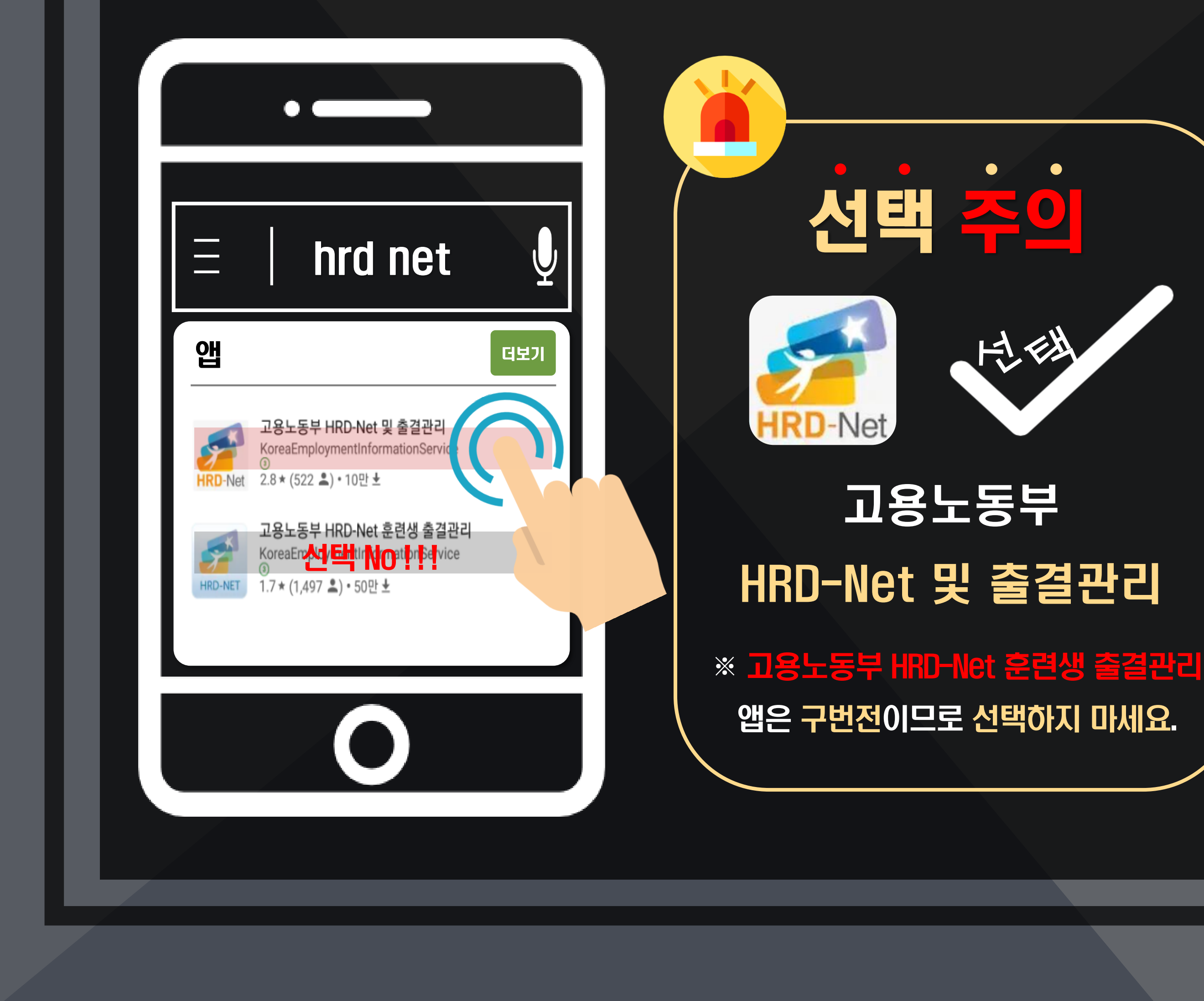

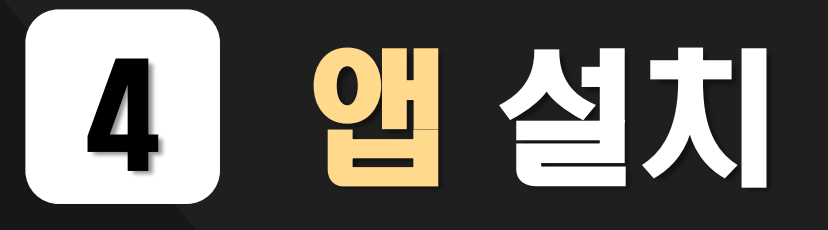

#### 고용노동부 HRD-Net 및 즐결관리 앱 설치

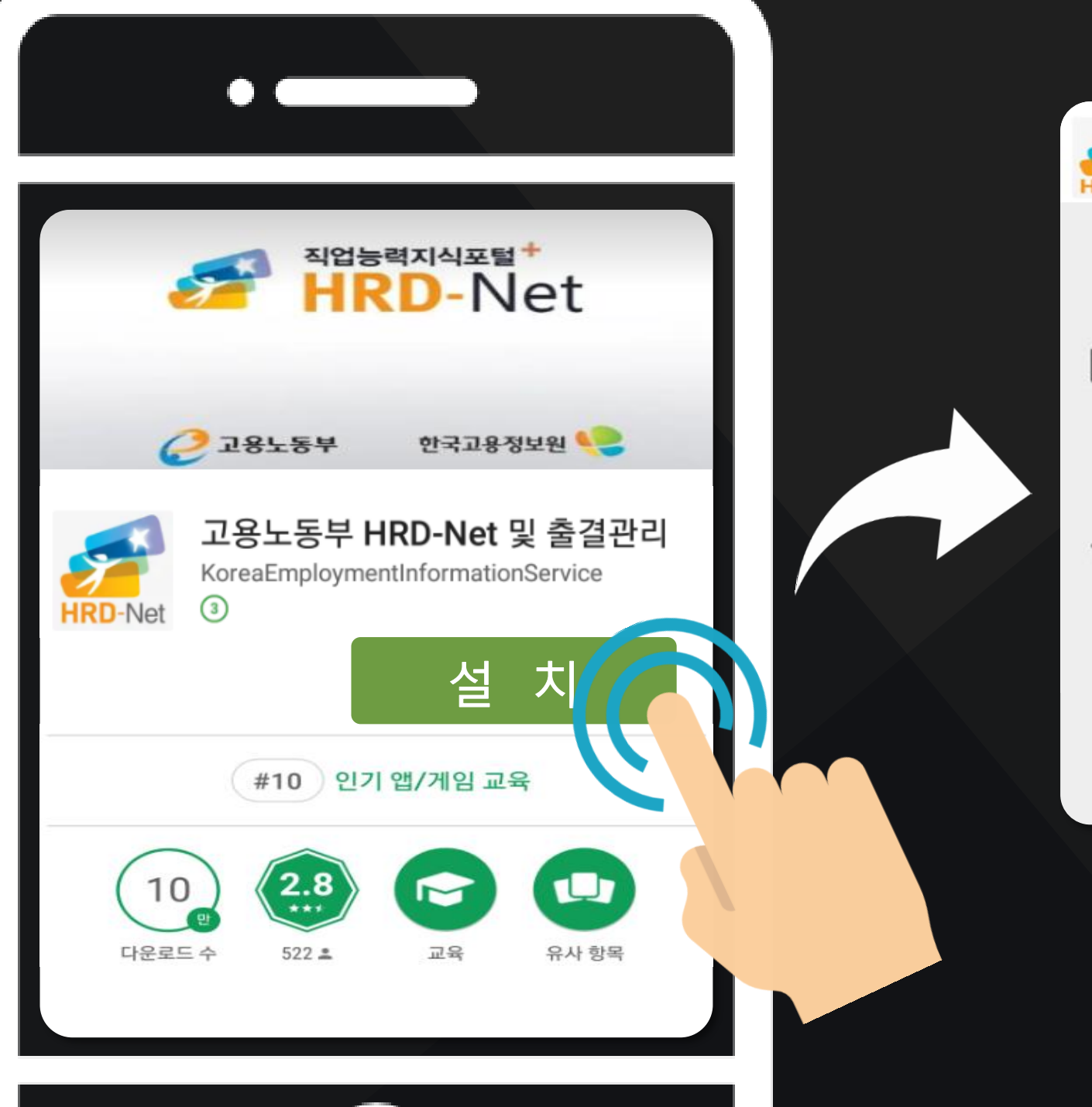

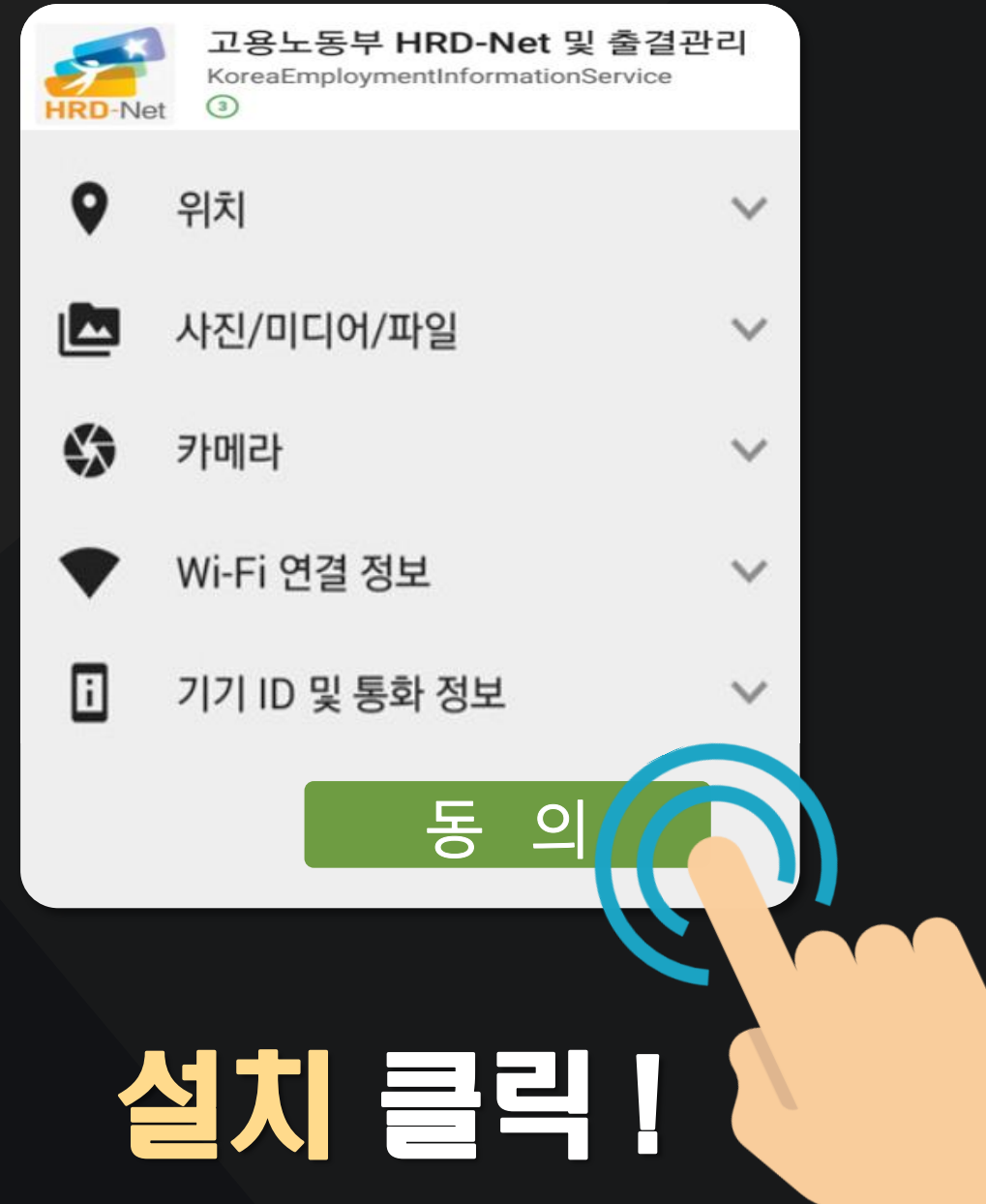

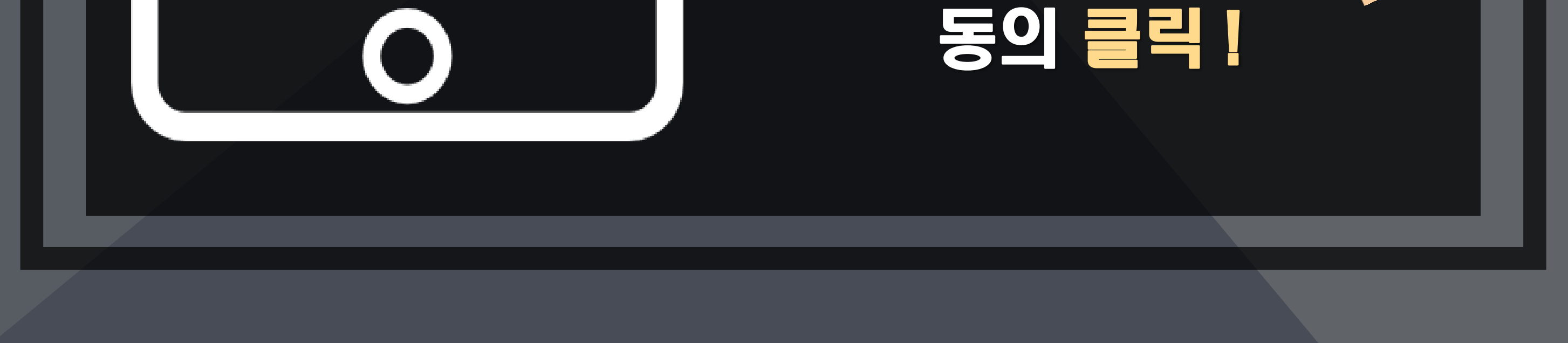

5 **앱 열기** 

#### 노동부 HRD-Net 및 즐걸관리 앱 열기

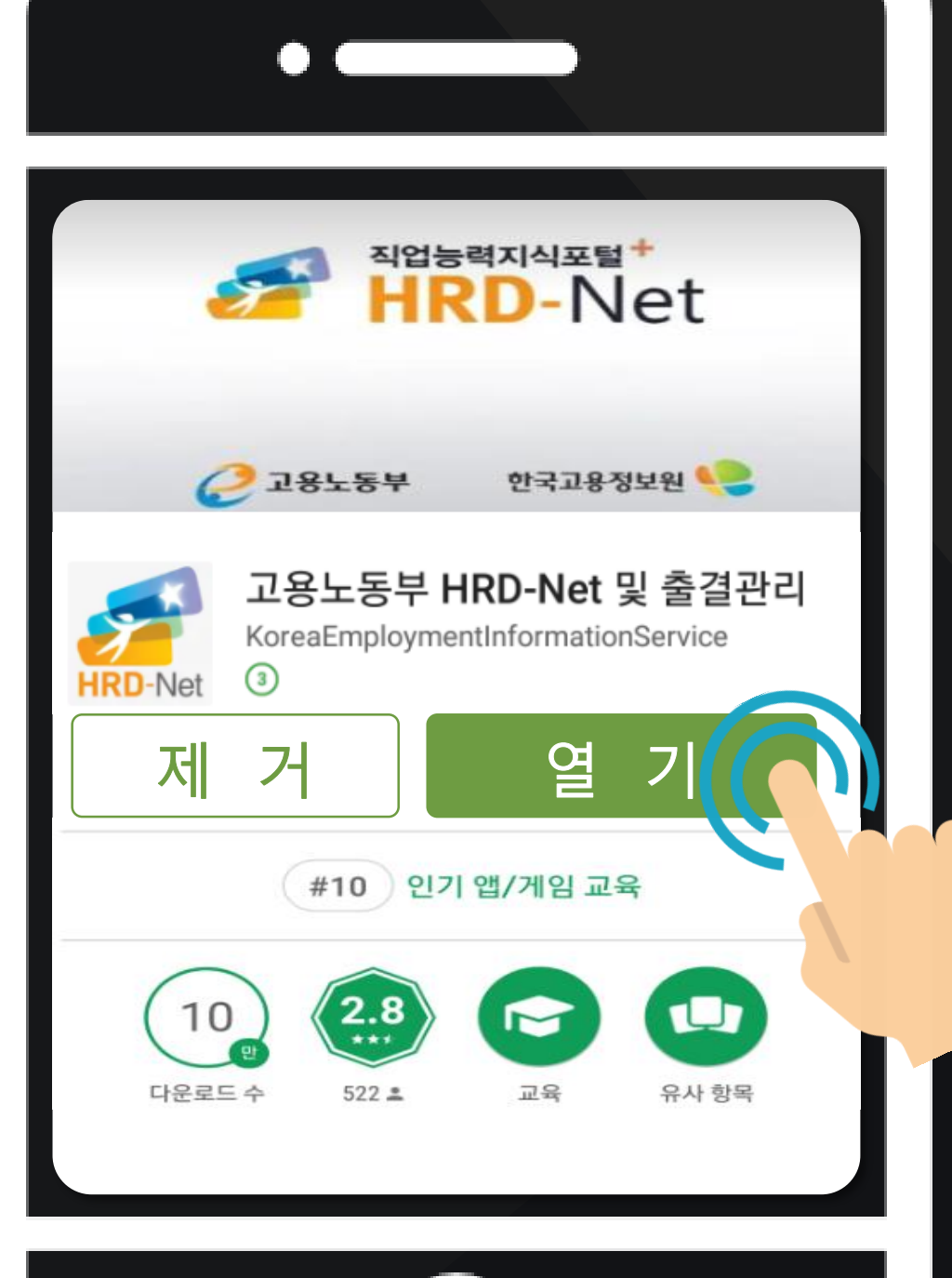

앱 사용 가이드

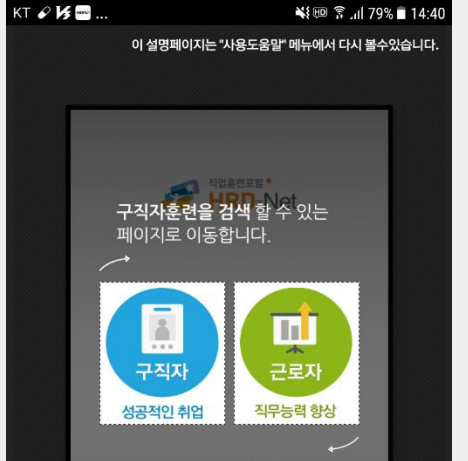

**근로자훈련을 검색** 할 수 있는 페이지로 이동합니다.

※ HRD 안드로이드 권장 앱 버전은 4.4.3 이상입니다.

다시 보지 않기

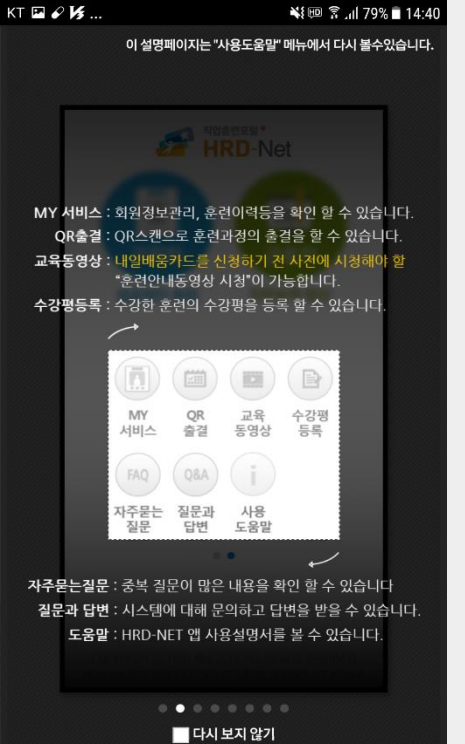

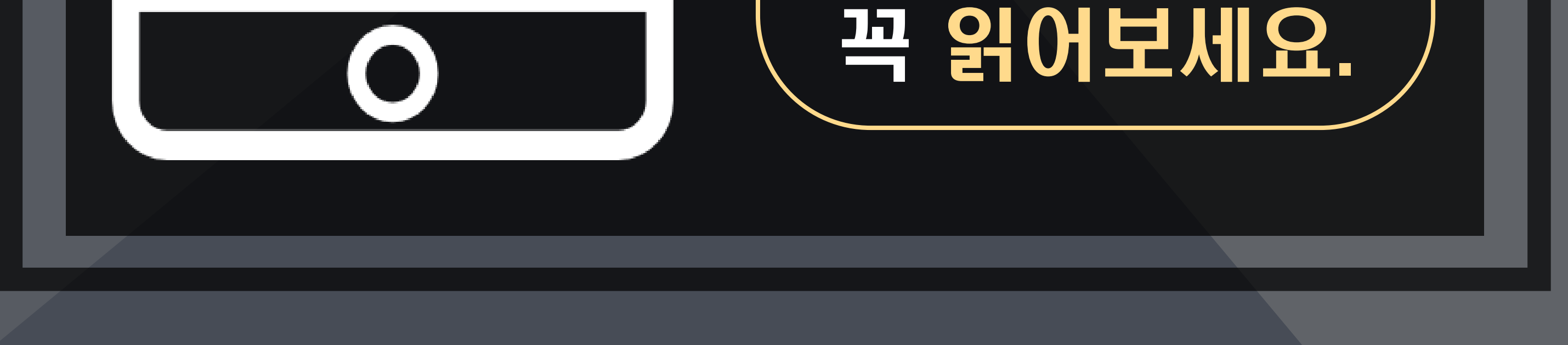

### 6 앱 첫화면 앱 첫화면에서 비른 즐길 클릭

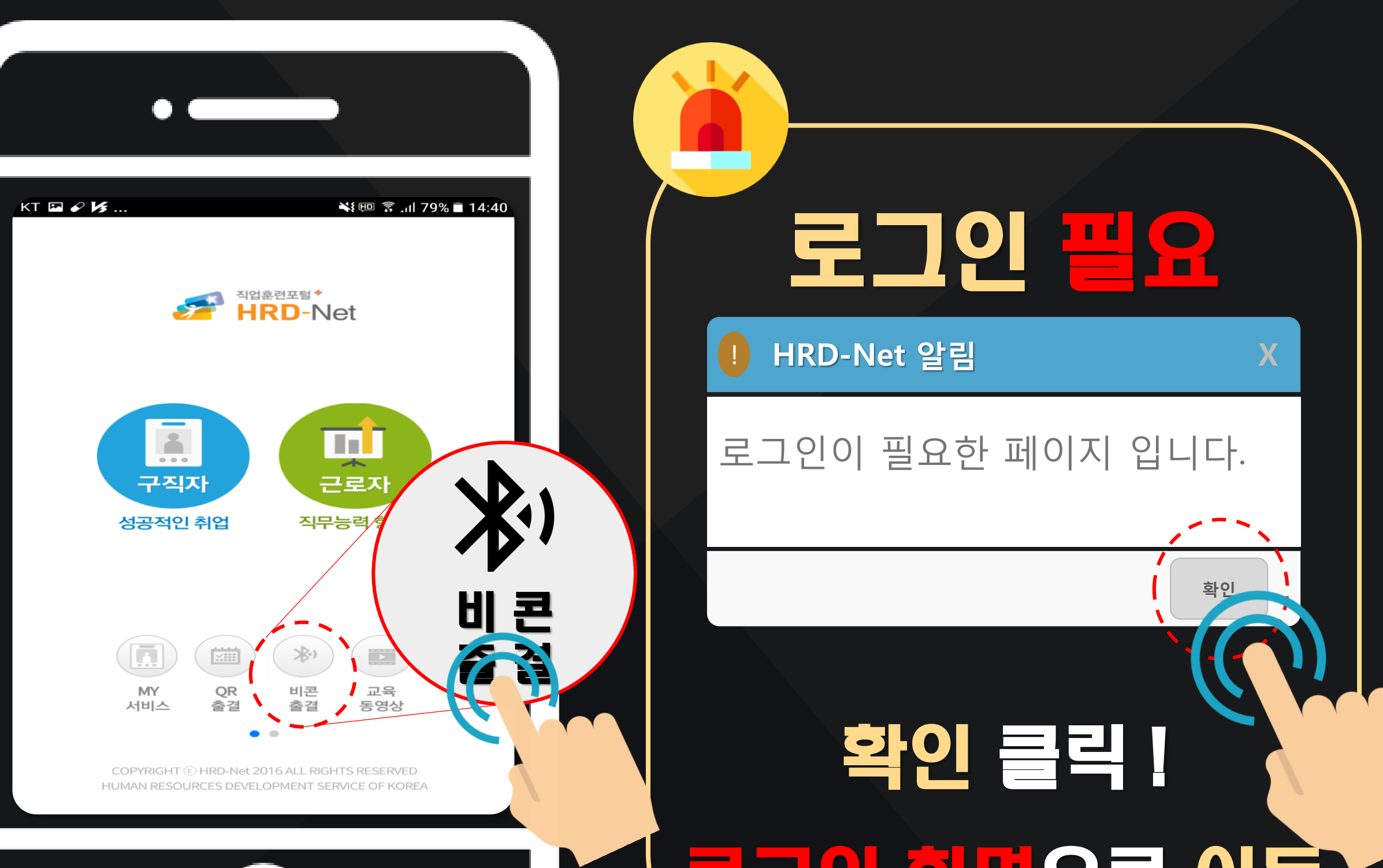

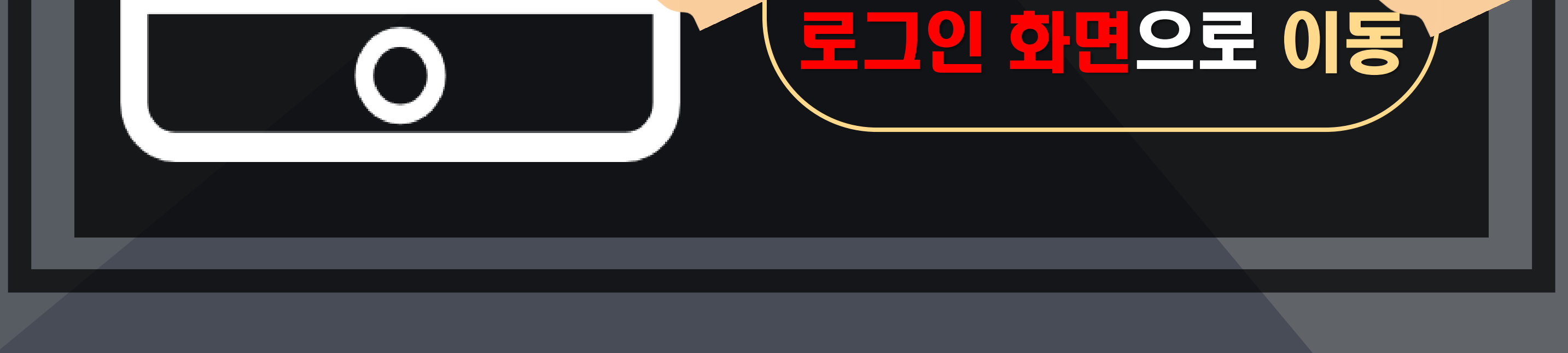

## 7 로그인 하기 로그인하고 물루스 켜기

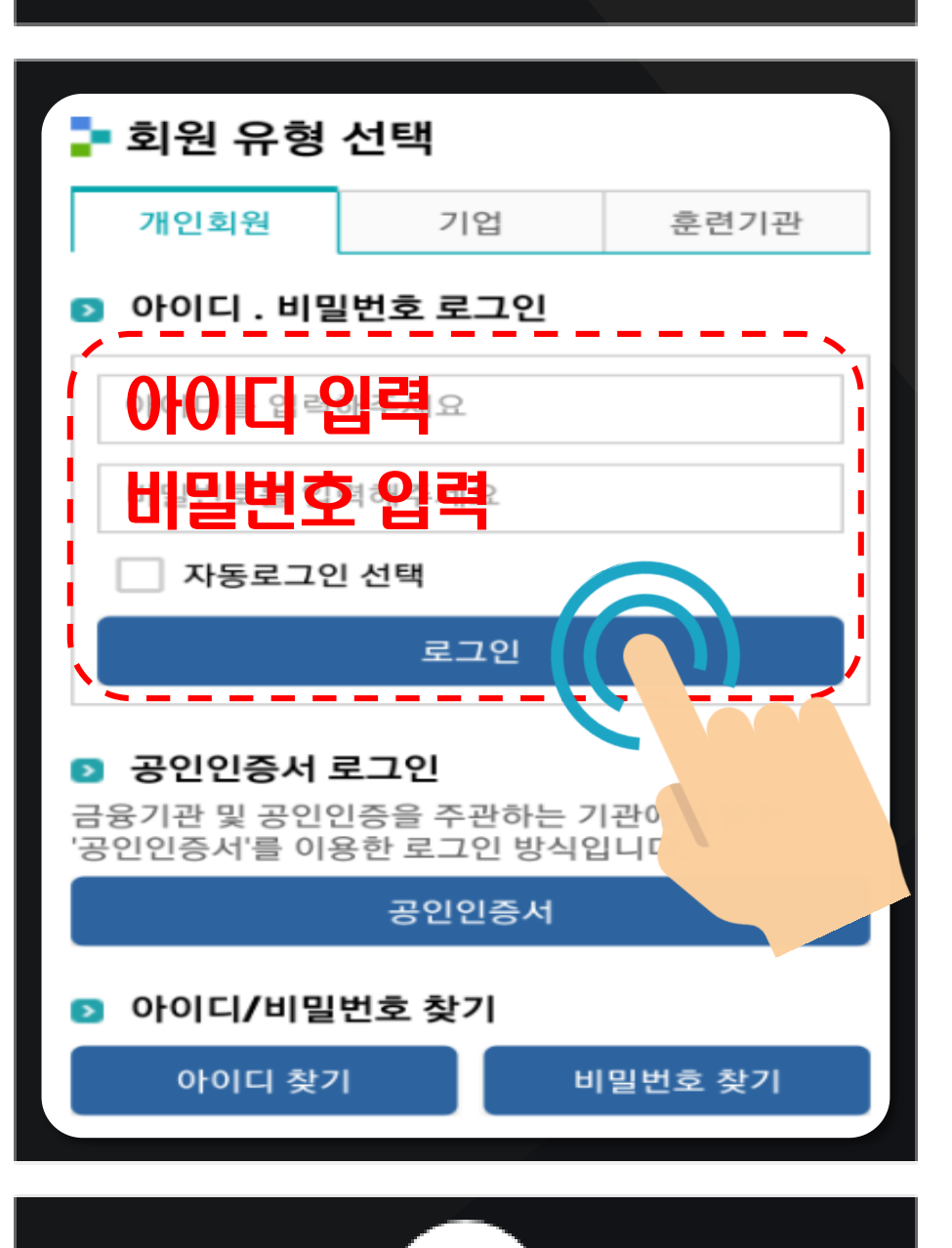

0

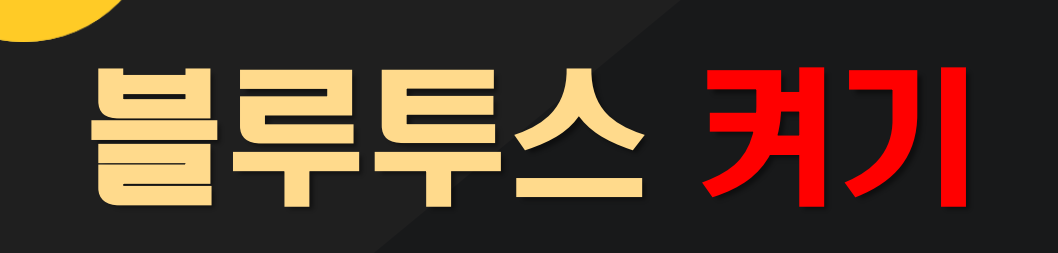

※ [ 아 이 폰 ] 기기 하단부분을 손가락으로 윗방향 드래그하여 블루투스 켜기.

[안드로이드] 기기 상단의 상태 Bar를 손가락으로 아래방향 드래그하여 블루투스 켜기.

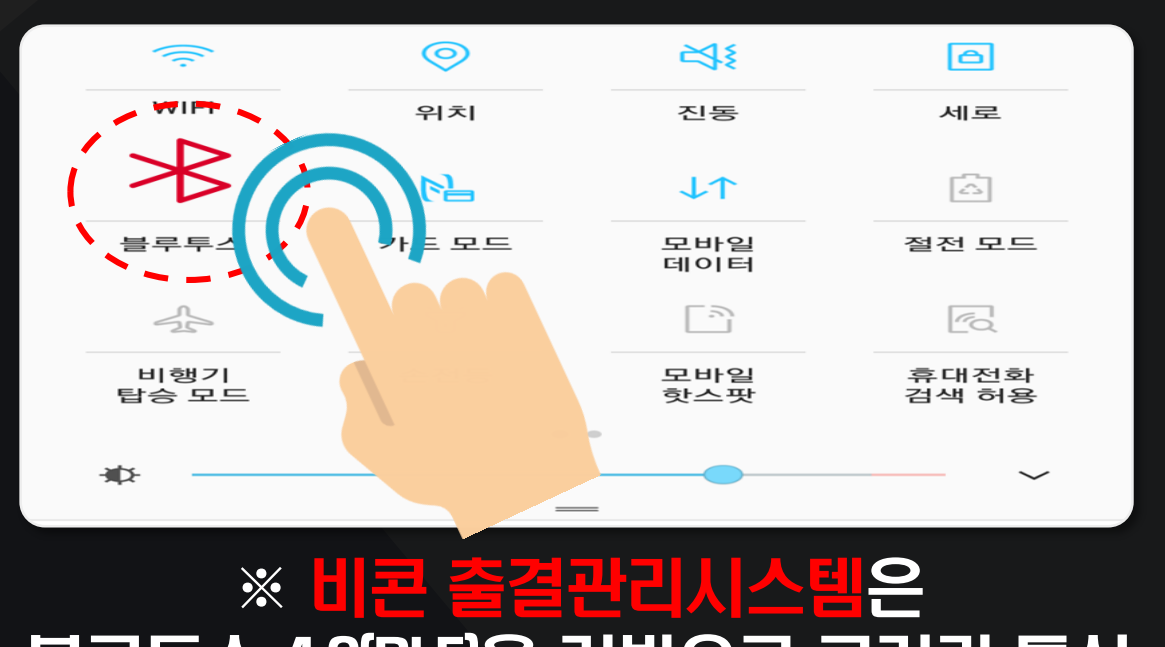

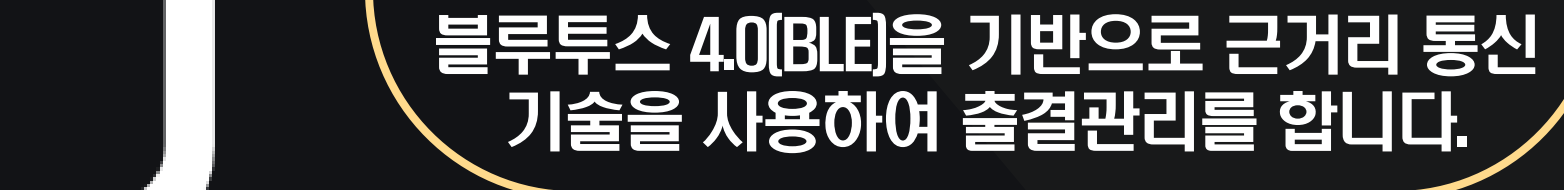

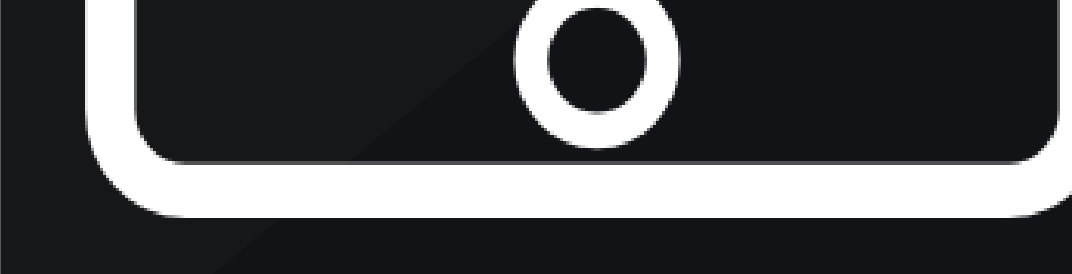

## 8 비콘 출결하기 앱 첫화면으로 이동 후, 비콘 즐걸 클릭

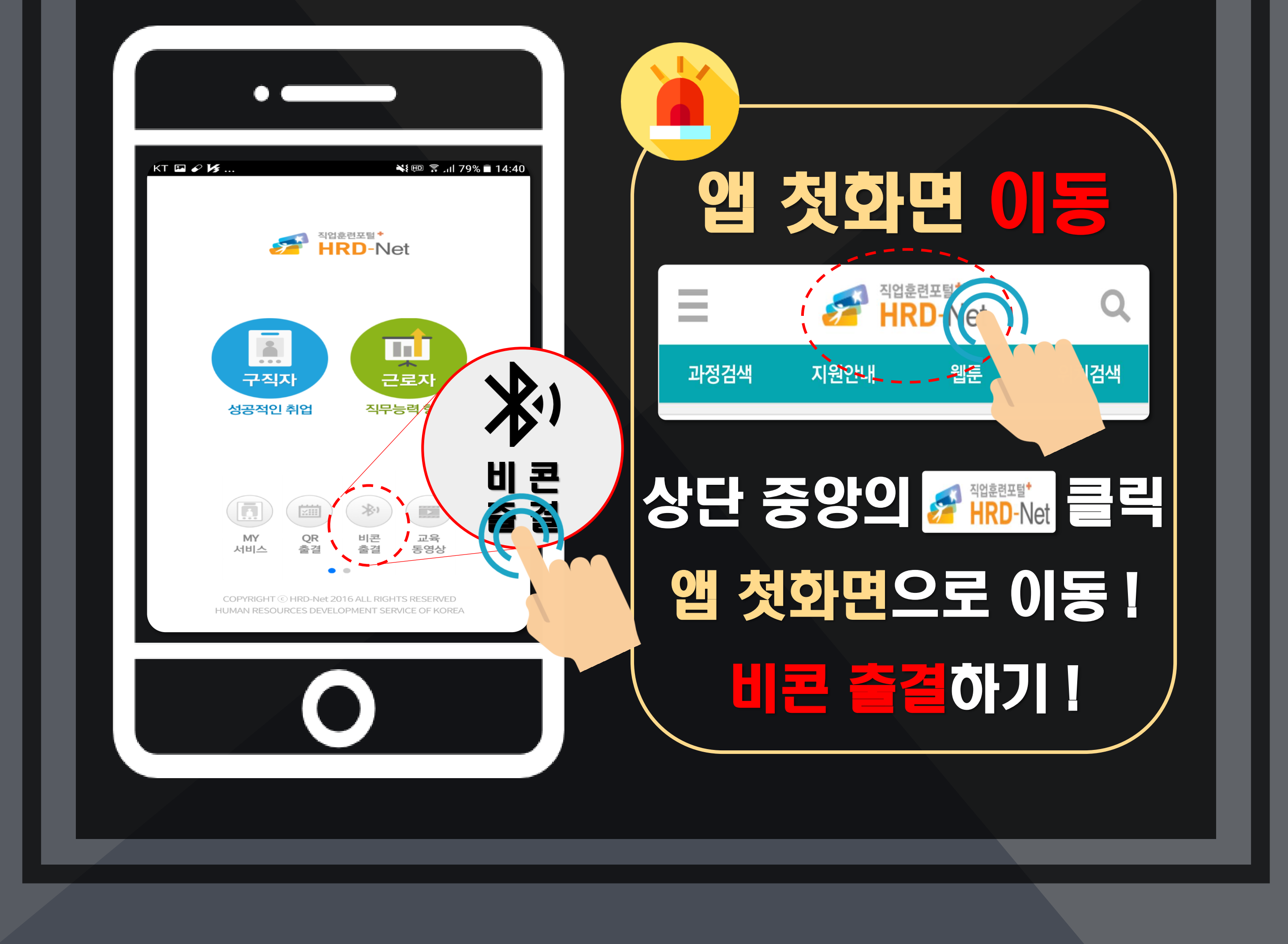

## 9 입실 클릭하기 비콘 출결 화면에서 일실 버튼 클릭

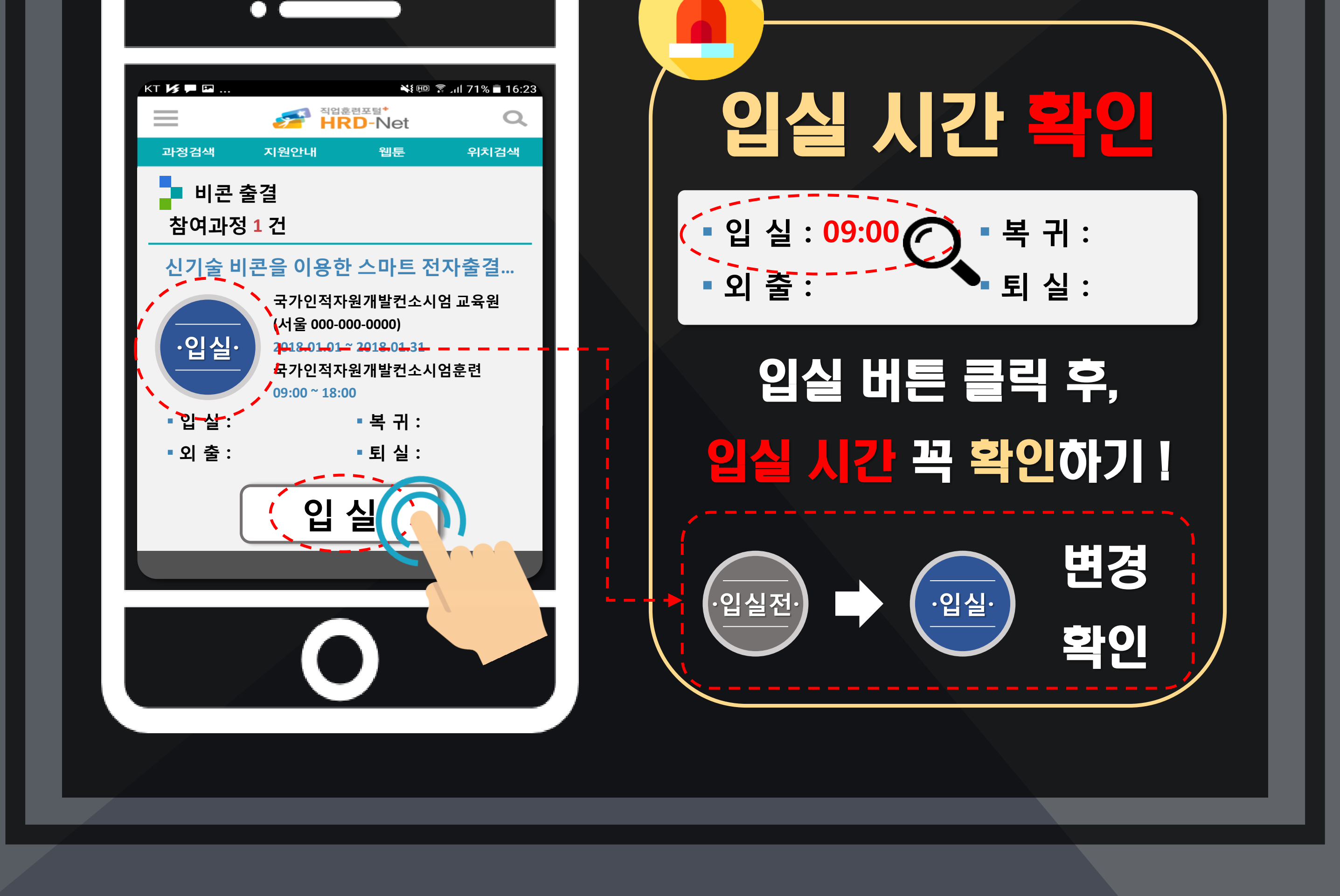

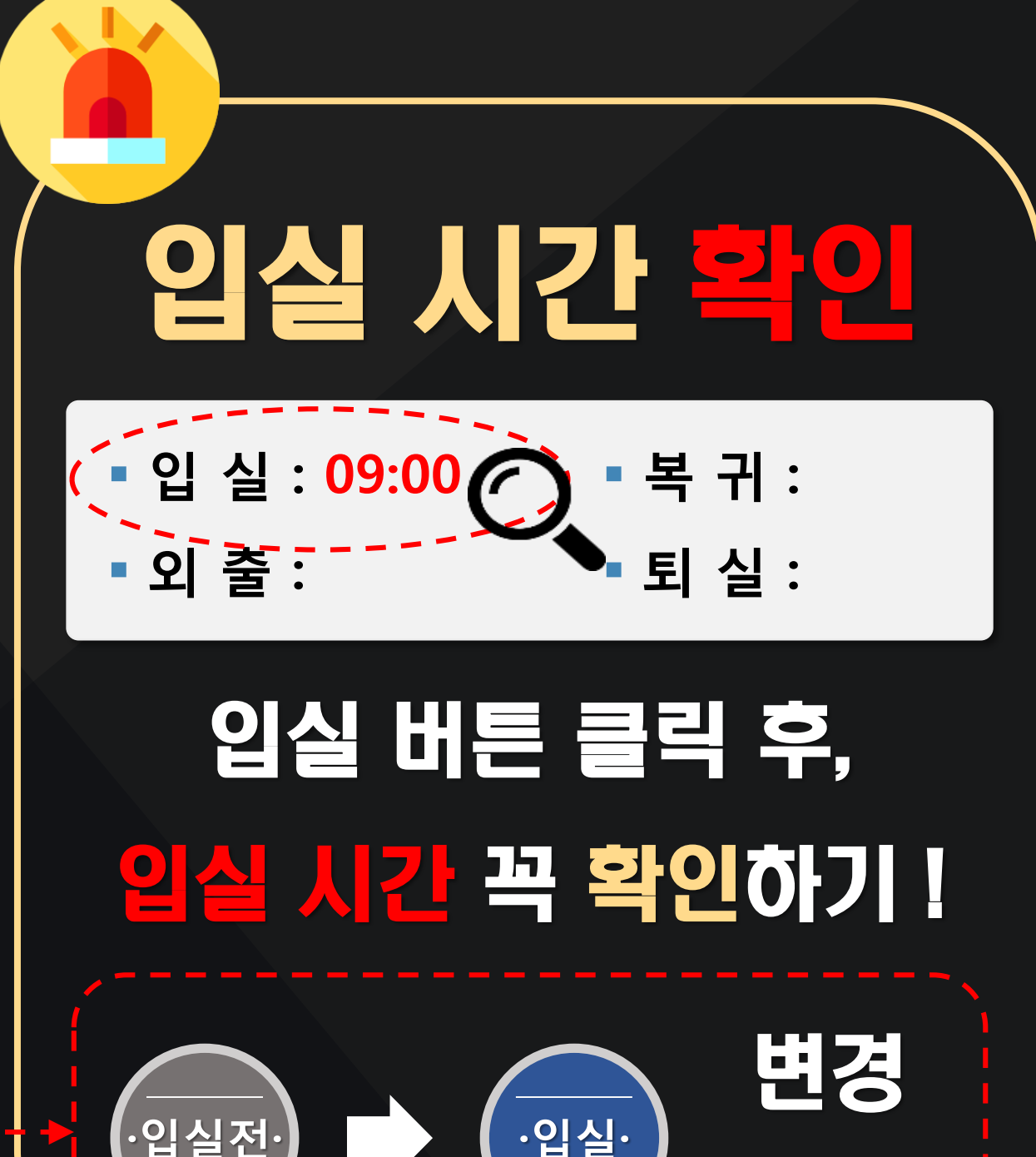

## 10 퇴실 클릭하기 비콘 출결 화면에서 퇴실 버튼 클릭

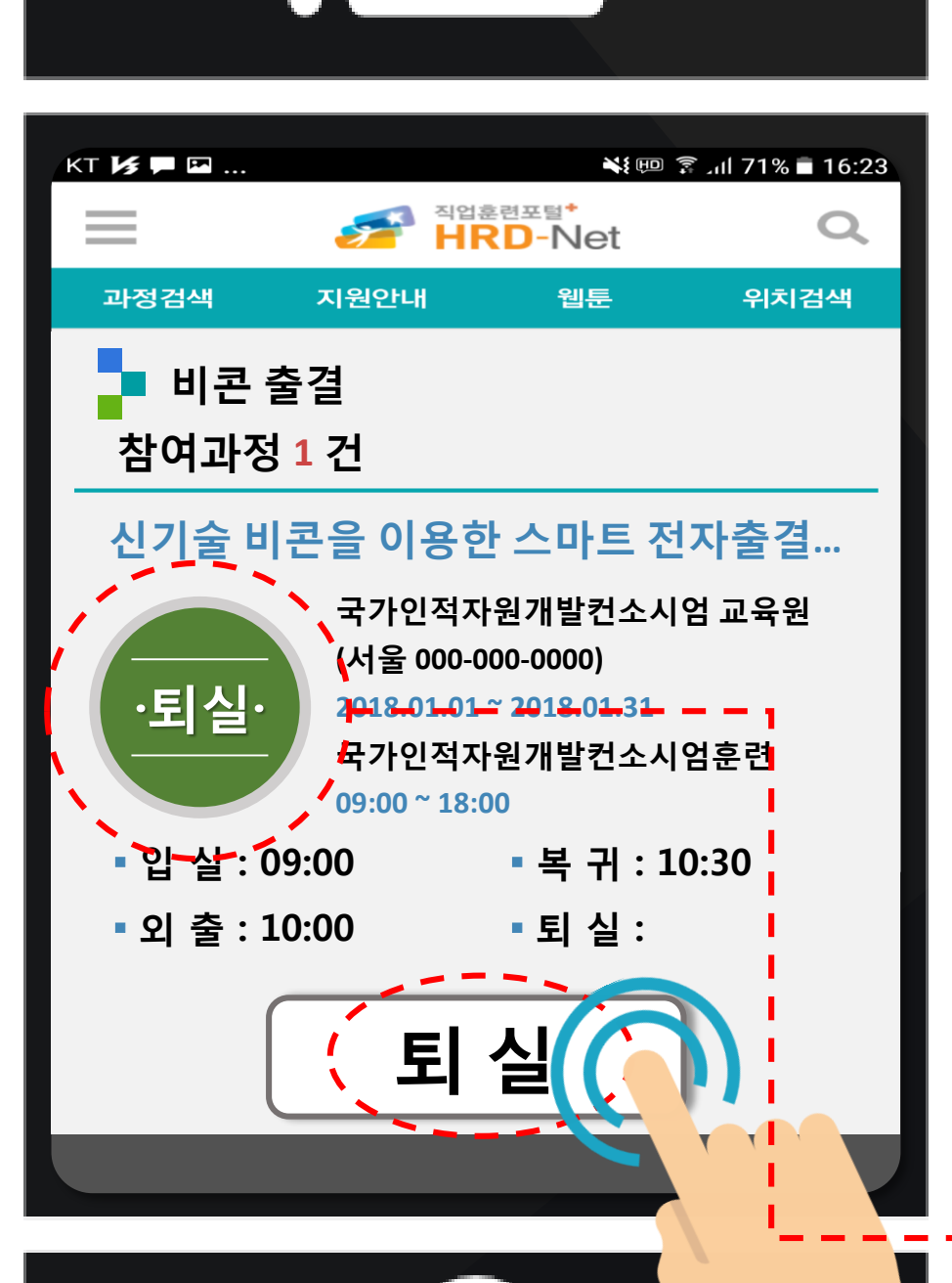

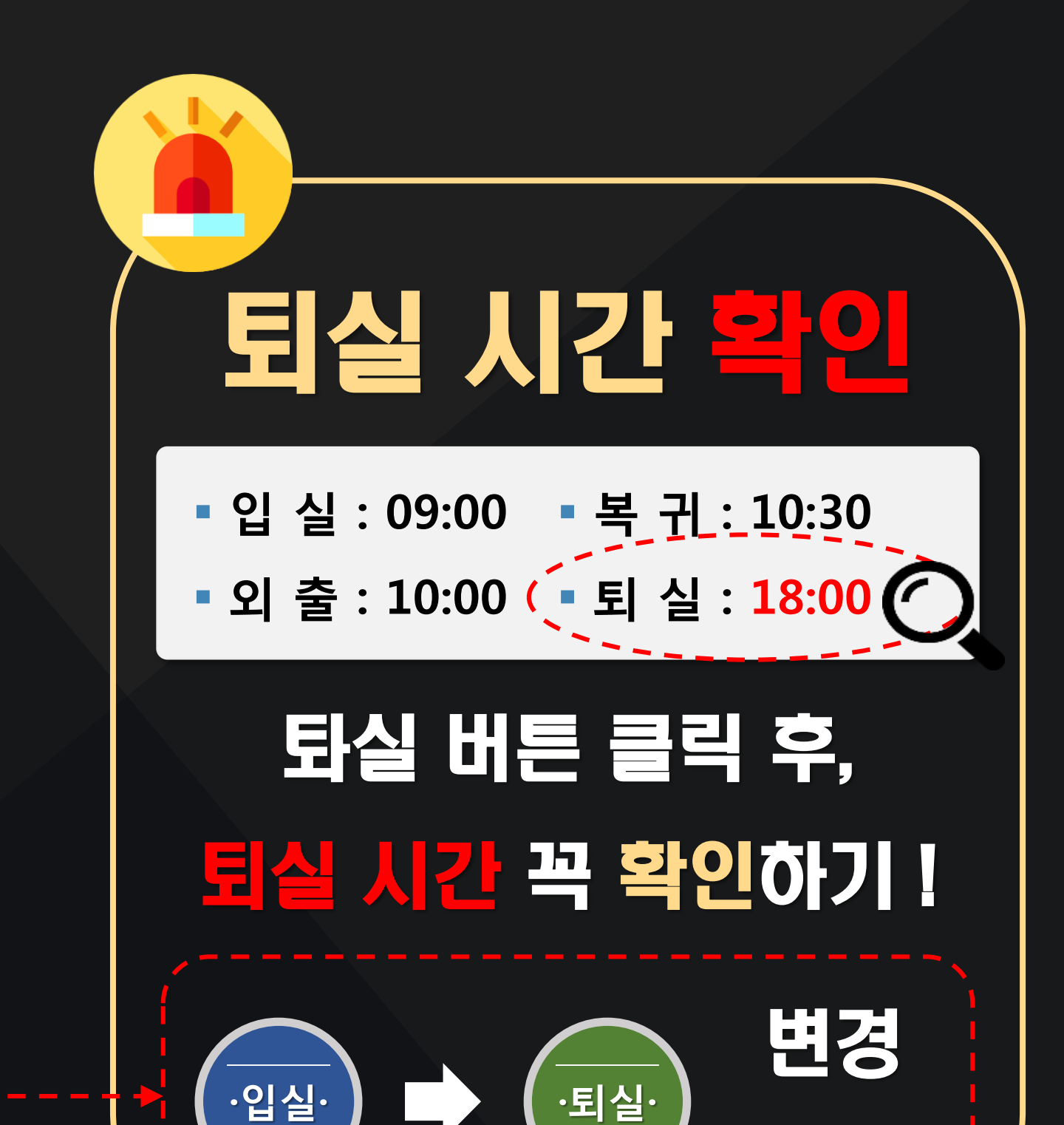

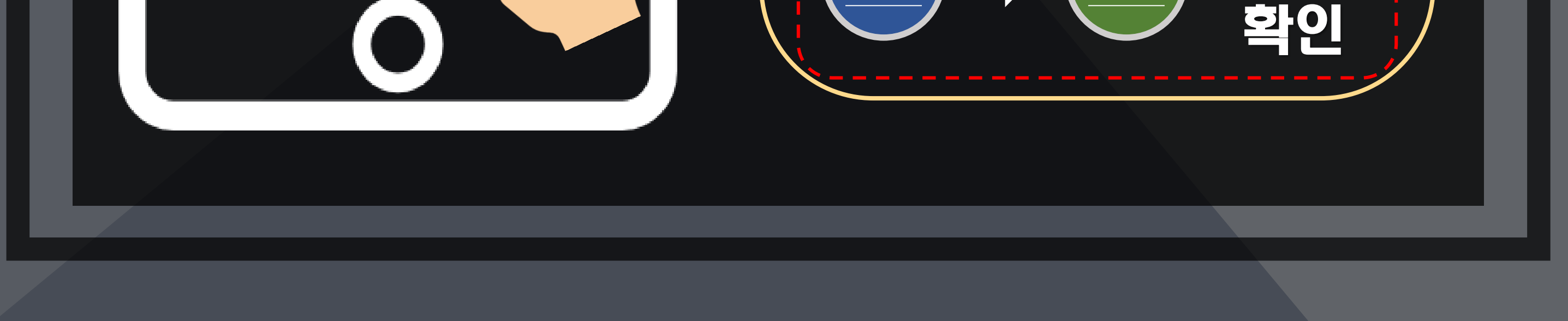

# 11 출결 내역 확인하기 나의 출석보기 화면에서 즐길 내역 확인

| кт <b>1/3 P 🖾</b>                                                              | 5                               | 직업훈련<br>HR | ×<br><sup>≝</sup> ≭≣⁺<br>D-Net | الا § ش | 71% ■ 16:23<br>Q |  |
|--------------------------------------------------------------------------------|---------------------------------|------------|--------------------------------|---------|------------------|--|
| 과정검색                                                                           | 지원안니                            | Н          | 웹툰                             |         | 위치검색             |  |
| ■ 나의 출석보기<br>■ 훈련과정정보                                                          |                                 |            |                                |         |                  |  |
| 훈련과정                                                                           | 신기술 비콘을 이용한 스마트 전자출결 시연과정       |            |                                |         |                  |  |
| 훈련기관                                                                           | 국가인적자원개발컨소시엄교육원                 |            |                                |         |                  |  |
| 훈련기간                                                                           | 2018.01.01 (월) ~ 2018.01.31 (수) |            |                                |         |                  |  |
| 출석일                                                                            | 1/31일                           |            |                                |         |                  |  |
| <ul> <li>▷ 나의 출석 정보</li> <li>2018</li> <li>∨</li> <li>01</li> <li>∨</li> </ul> |                                 |            |                                |         |                  |  |
| 달력보기                                                                           |                                 |            | 리스트 보기                         |         |                  |  |
| 일                                                                              | 실 화                             | 수          | 목                              | 금       | 토                |  |
|                                                                                | L 2                             | 3          | 4                              | 5       | 6                |  |
| 7                                                                              | 3 9                             | 10         | 11                             | 12      | 13               |  |

익일(08:00 이후) 나의 출석보기에서 주석 상태 꼭 확인하기 !

출석 정보 복인

v

수

з

10

01

11

리스트 보기

금

5

12

v

토

6

13

▶ 나의 출석 정보

달력보기

1

8

화

2

9

2018

일

7

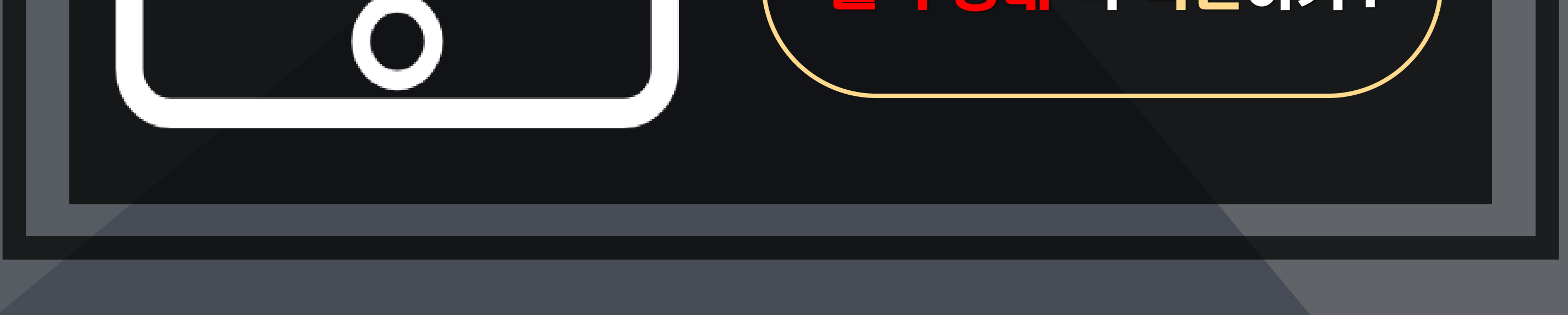

#### 대한민국 대·중소기업의 경쟁력 강화를 위한 인력양성의 중심

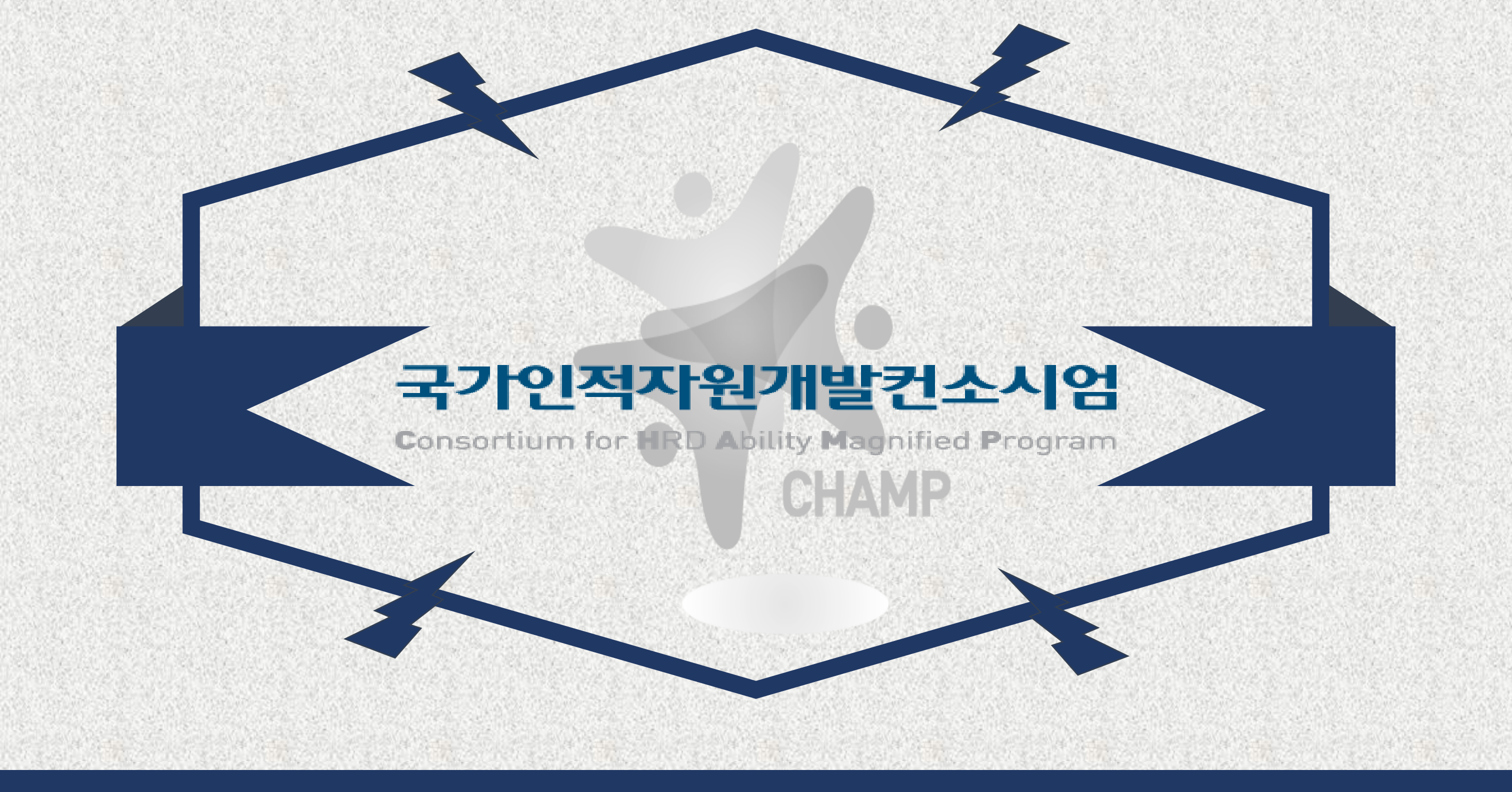

## #국가인적자원개발컨소시엄